| SGK                                                       | SGK Soccer Game Keeper v3.0<br>An App for Apple Watch®<br>Score and Time Tracker<br>Now With Stoppage Time Timer                                                                                                    |
|-----------------------------------------------------------|----------------------------------------------------------------------------------------------------|
| Soccer Gam 10:30<br>H O O A<br>0:00<br>S 0                | <ul> <li>The SGK app is designed to provide you score keeping and time keeping on your wrist without having to look at your phone. The app is a standalone app for Apple Watch and does not have a companion app.</li> <li>This version has a stoppage time function. When activated, the timer will start to count-up after the countdown has finished.</li> <li>The + and – buttons to adjust the score have been removed and you simply touch the score number to increase and the H or A to decrease.</li> <li>To get started, press the S button. It will bring up the Settings screen.</li> </ul>                                                                                                    |
| Settings 10:30<br>Set<br>Reset<br>Cancel 5<br>10<br>Extra | To set your time for a period, you scroll up and down through the chooser using your finger or the digital crown. The numbers represent minutes and are in increments of 5 up to 45 minutes.<br>To reset the app to defaults, click the <b>Reset</b> button and then <b>Set</b> .<br>To cancel the settings screen, press the <b>Cancel</b> button. It will return to the main screen in the state it was before entering settings.<br>If you want to activate the <b>stoppage time function</b> , tap the <b>Extra</b> button. The button will turn green to indicate it is active.<br>Once you have set your times and the optional stoppage time function, press the <b>Set</b> button to return to the main screen. |

| Soccer Game 10:34<br>H O O A<br>O:OO<br>S 40 +                                                                                           | <ul> <li>The selected times now show up in the bottom right button with a green background. In this instance, the button was set to read 40 minutes.</li> <li>To start a period, you simply tap the green 40 button.</li> <li>The timer will start to count down from that time as soon as you tap the button.</li> <li>If you selected stoppage time, there will be a + to the right of the period time. Once the countdown timer has finished, it will start to count up to track the time added on. Just tap the clock numbers to stop the clock after the period is over.</li> <li>To start the clock again for the next period, tap the green 40 button</li> </ul> |
|----------------------------------------------------------------------------------------------------|----------------------------------------------------------------------------------------------------|
| Soccer Game 10:34<br>H 2 3 A<br>39:55<br>S 40+                                                                                           | again.<br>The score keeping function has an "H" for the home team and<br>an "A" for the away team.<br>To increase the score for either team, simply tap the<br>corresponding score number. If you need to decrease the<br>score, tap the corresponding <b>H</b> or <b>A</b> .                                                                                                    |
| 29 9:53<br>sok Timer<br>24:12<br>so                                                                                                    | SGK has a timer complication for a watch face. Create a<br>Modular watch face and select SGK Soccer Game Keeper for<br>the middle complication.<br>To open the app, just tap on the SGK Timer.<br>Once the time expires, you will receive an alert telling you it has<br>completed.                                                                                                    |
| <ul> <li>&lt; 10:27<br/>Soccer Game<br/>Keeper<br/>RETURN TO CLOCK</li> <li>Default</li> <li>Custom ✓</li> <li>After 1 hour ✓</li> </ul> | To get the best experience from this app, set the <b>Return to Clock</b><br>setting to <b>After 1 Hour</b> . This will keep it loaded until the bezel is<br>pressed or the app has not been viewed for over 1 hour.<br>You can access this by going to your Apple Watch<br><b>Settings\General\Return to Clock\SGK Soccer Game Keeper (scroll<br/>down).</b><br>Select <b>Custom</b> , then <b>After 1 Hour</b> .<br>Tap the back arrow in the upper corner to save the setting.                                                                                                    |

For more information, feedback, or customer support, visit the NTX App House website at www.ntxapphouse.com.

www.ntxapphouse.com © 2023 Marc Bollon